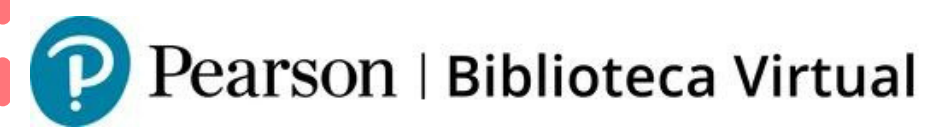

## Consulta de libros electrónicos online - offline

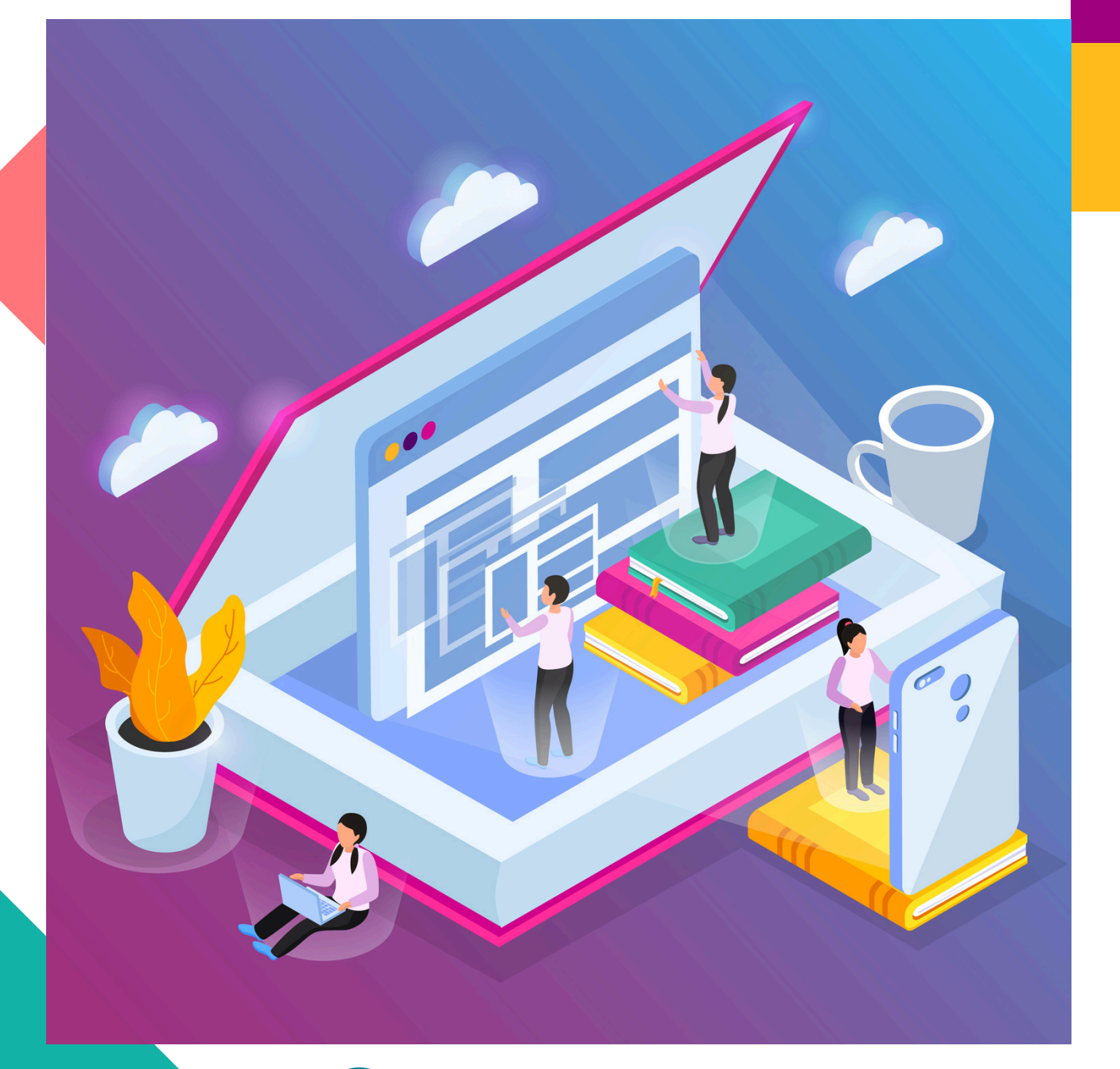

Pearson | Higher Education

V. 052024

Bienvenido, en este manual encontrarás cómo consultar libros digitales desde tu dispositivo con conexión o sin conexión a internet, para ello requeriremos:

- Cuenta en Bookshelf
- Tener instalada la app en un dispositivo
- Un libro electrónico o acceso a una Biblioteca Virtual.

A continuación, encontrarás los detalles.

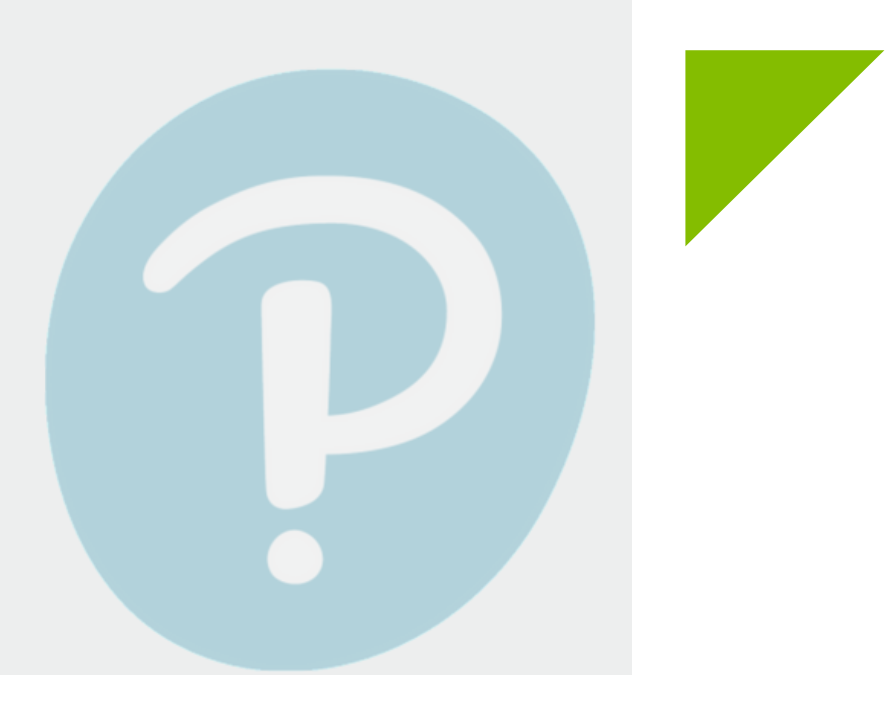

## 1. Creación de cuenta bookshelf

Visita el siguiente enlace: https://bookshelf.vitalsource.com/

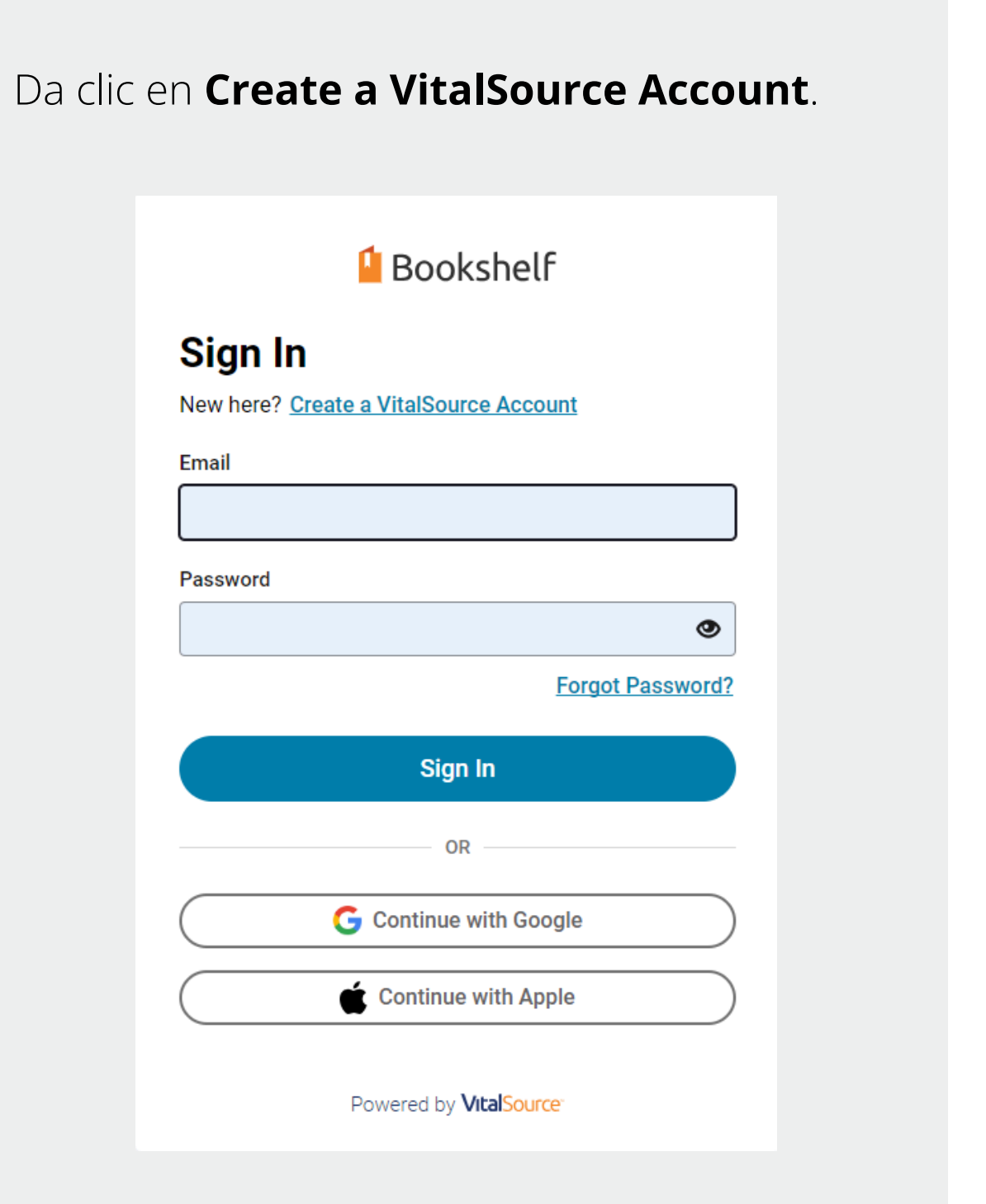

Completa los datos que se te solicitan y espera el correo de confirmación.

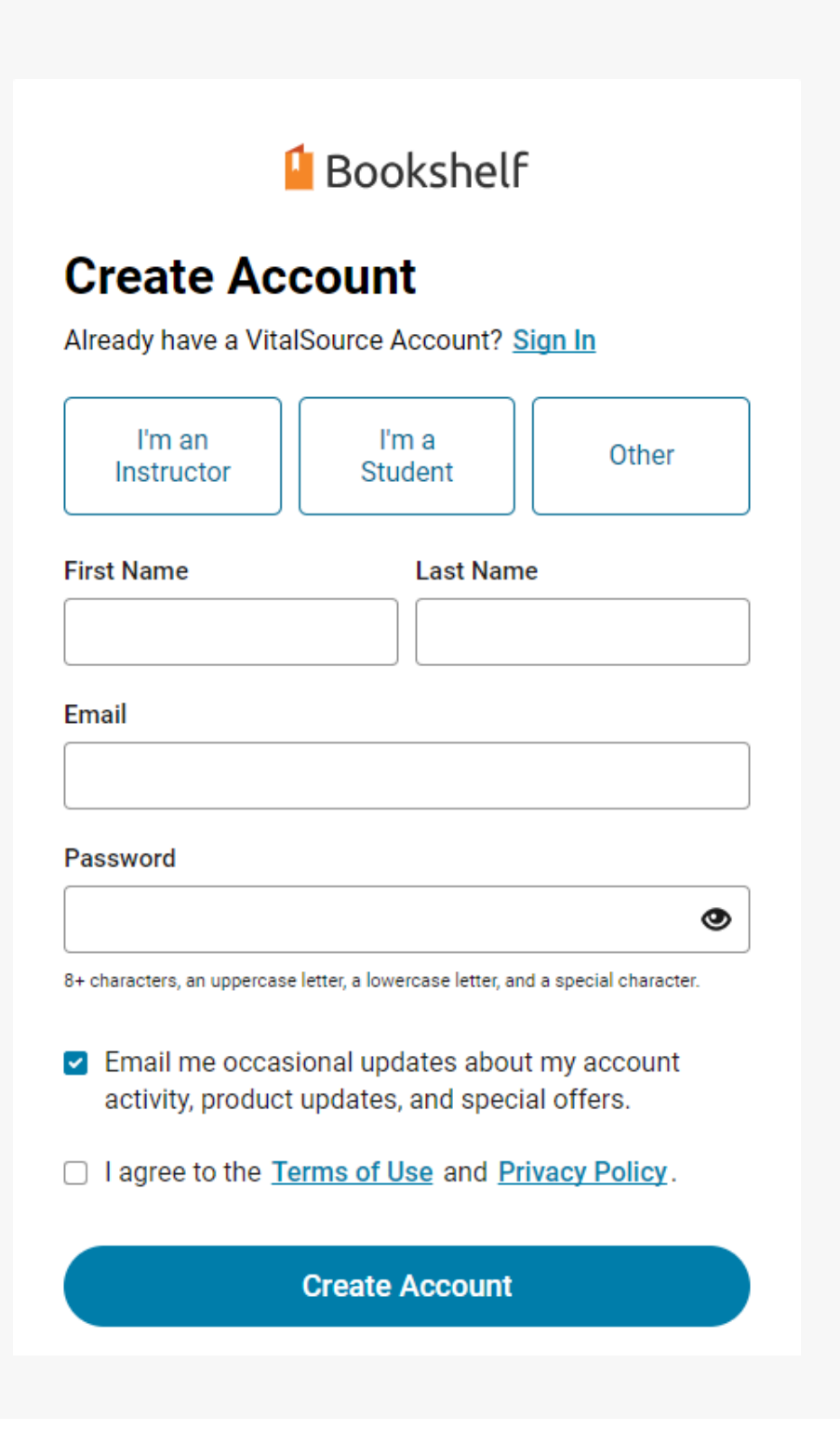

 $\times$ 

También puedes crear tu cuenta con los datos de tu cuenta de Google o de Apple, para un inicio de sesión más rápido en tus dispositivos

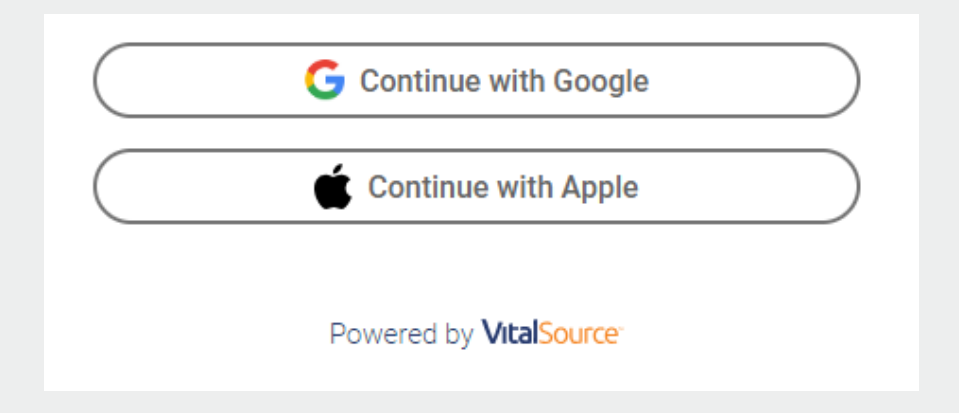

Puedes descargar la app para tu dispositivo con Android, iOS, Windows y MacOS visitando el siguiente enlace: https://support.vitalsource.com/hc/en-us

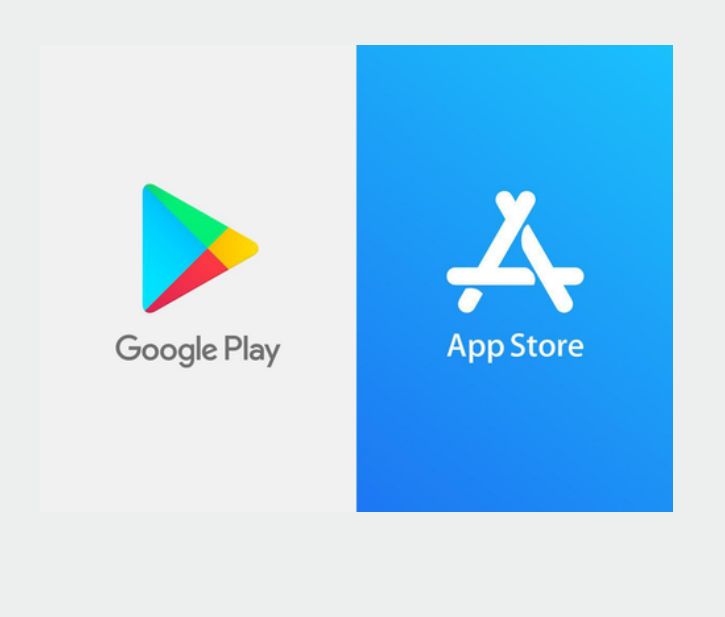

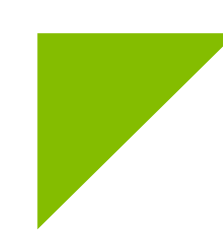

## 2. Canjeo de Código en Bookshelf

Si cuentas con acceso a libros digitales debido a que tu institución contrató con nosotros la biblioteca virtual, puedes proceder al paso 3.

Si has adquirido un libro digital o cuentas con un código de cortesía, en este paso te mostramos como realizar el canje.

Inicia sesión en: https://bookshelf.vitalsource.com/

#### Da clic en **Redeem Code.**

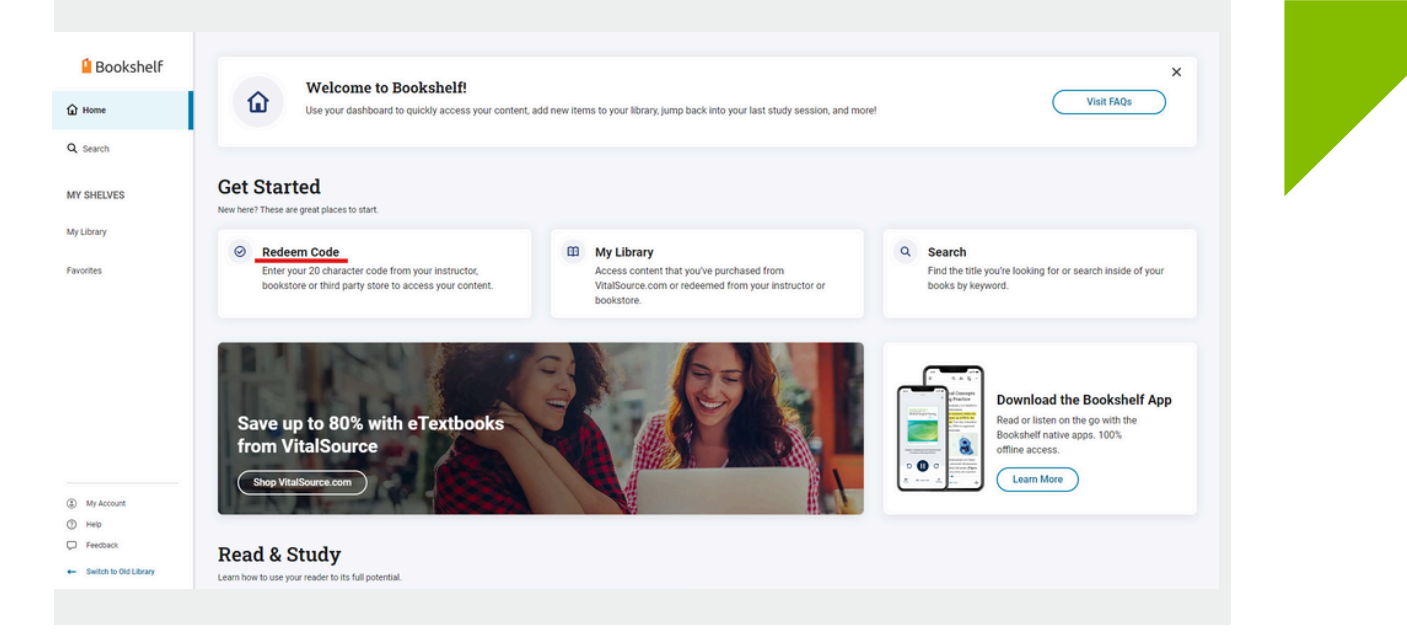

Ingresa el código y da clic en **Redeem**.

|                                                            |                                                        | -             |
|------------------------------------------------------------|--------------------------------------------------------|---------------|
|                                                            | Redeem Code<br>Enter the 20 character code provided by |               |
|                                                            | your instructor, bookstore or third party store.       |               |
|                                                            | Code                                                   |               |
|                                                            | Add Another                                            |               |
|                                                            | Cancel Redeem                                          |               |
| Tu li<br><b>Libr</b>                                       | bro está disponible en la pestaña<br><b>ary</b> .      |               |
| Bookshelf Home Search MY SHELVES My Library Favorites      | My Library                                             | Redeem Code 🛛 |
| My Account     Help     Feedback     Switch to Old Library |                                                        |               |

 $\gg$ 

### 3. Utilizando Bookshelf Online – Offline

Puedes escanear el código QR para descargar la app.

| Start Reading or Listening On the Go!                                                                                                    |  |
|----------------------------------------------------------------------------------------------------|--|
| Login Instantly!Use your device's camera to scan the QR code on the right<br>to login to the mobile app instantly.Don't have the Bookshelf app?<br>Scan the QR code to download the Bookshelf mobile app<br>from the App Store or Google Play.Image: Image: Image |  |
| *Available on app version 10.1 and higher                                                                                                    |  |
| You can also download apps for desktop!<br><u>É Mac</u> <u>Yindows</u> <u>Chromebook</u>                                                                                                    |  |

La primera vez que inicies sesión, la app en automático revisará si cuentas con libros y te solicitará descargar los que no estén almacenados en el dispositivo.

Al seleccionar tu libro podrás visualizarlo cuentes o no con una conexión a internet.

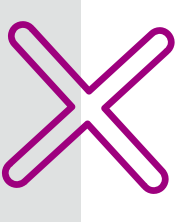

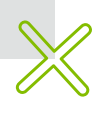

# Ayuda y soporte

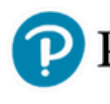

Pearson | Higher Education

En caso de problemas en el **acceso** y/o **contenido** o necesidad de **apoyo técnico**, por favor, escribir a **hedsoporte@pearson.com** brindando la información necesaria para atender su caso: institución, username, producto y detalles del requerimiento (si es posible con captura de pantalla o video).

Las áreas de Customer Success estarán prestas para atender su solicitud.

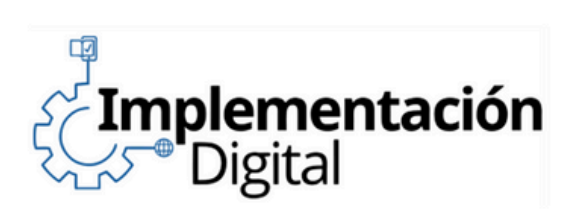

CustomerSuccess

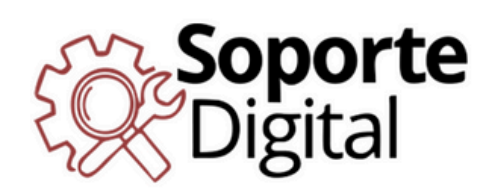

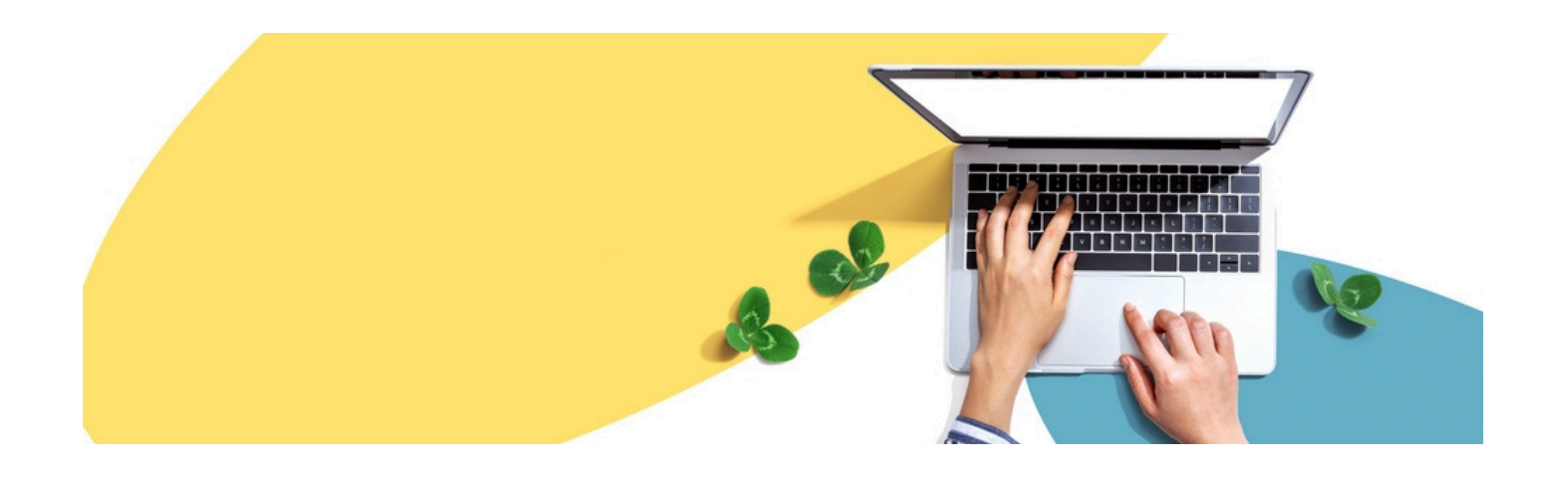

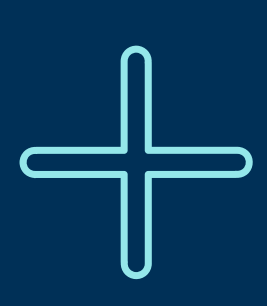

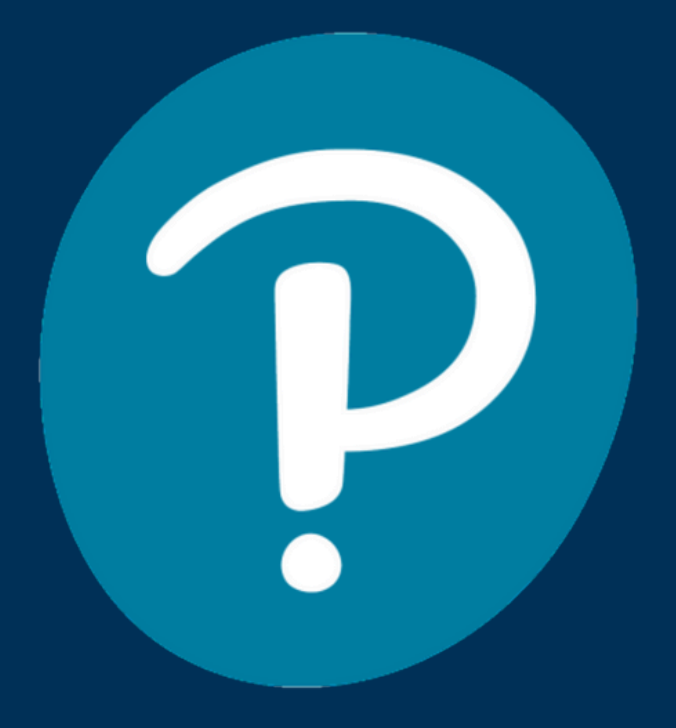

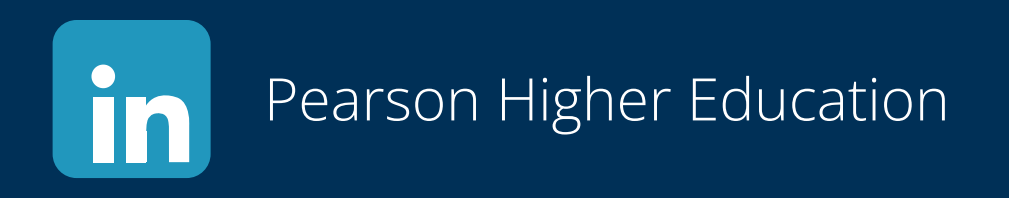

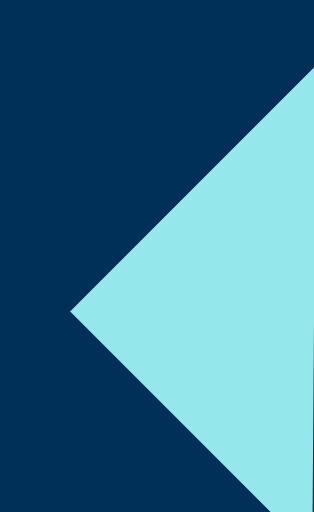